## GEOGRAPHIC INFORMATION SYSTEMS LAB MANUAL

L. S. Barbato

**GISPress** 

## Contents

| Introductioni                                                 |
|---------------------------------------------------------------|
| Blackboard Submission Instructionsi                           |
| Course GIS Software ii                                        |
| Other Course Software Requirementsii                          |
| Immediately Report Technical Issues iii                       |
| Computer Requirementsiii                                      |
| Download Lab Data the First Week of Classiv                   |
| Back up your Workiv                                           |
| Handout 01 - Lab Policies v                                   |
| Understanding Lab Manual Formattingvi                         |
| Lab 01 – Getting Started1                                     |
| Assignment 01-A: Windows File Management 2                    |
| Assignment 01-B: Create a TTU ArcGIS Account 11               |
| Handout 02 – Install ArcGIS Pro on a PC15                     |
| Handout 03 - Windows Snip & Sketch Tool Instructions16        |
| Assignment 01-C: Unzipping Files18                            |
| Assignment 01-D: Introducing ArcGIS Pro – Online assignment21 |
| Web Links                                                     |
| Lab 02 – Make Your First Map and Layout                       |
| Assignment 02: Make Your First Map32                          |
| Part 1: Getting Started                                       |
| Part 2: Texas Total Hispanic Population Map44                 |
| Part 3: Percent Hispanic Population Layout (Normalization)57  |
| Web Links – Esri GIS76                                        |
| Interactive Reading: ArcGIS Pro Terminology77                 |

| Lab 02 Bonus: Create a US Black Population Map                                       | 98  |
|--------------------------------------------------------------------------------------|-----|
| Lab 03 - Make an Inset Map & GIS Data Formats                                        | 118 |
| Assignment 03-A: Make an Inset Map                                                   | 119 |
| Assignment 03-B: GIS Data Formats                                                    | 145 |
| Lab 04 – Qualitative and Quantitative Data Classification                            | 167 |
| Assignment 04-A: Qualitative Classification of the United States (Individual States) | 169 |
| Assignment 04-B: Qualitative Classification of United States Regions                 | 183 |
| Assignment 04-C: Quantitative Classification of Florida Population                   | 198 |
| Lab 04 Bonus: Qualitative Classification using Tornado Damage Ranks                  | 217 |
| Web Links – Color Brewer and Meridian Conference                                     | 231 |
| Lab 05 – Geographic Coordinate Systems 2                                             | 233 |
| Assignment 05: Working with Geographic Coordinate Systems2                           | 234 |
| Exercise 05: Scale Bars and Scale Text                                               | 253 |
| Lab 06 - Map Projections                                                             | 270 |
| Lab Data Set Up                                                                      | 271 |
| Exercise 06: Explore Map Projections2                                                | 273 |
| Map Assignments 06-A to 06-I: Map Projection Portfolio2                              | 284 |
| Map Assignment o6-A: Mercator Projection2                                            | 295 |
| Map Assignment 06-B: Miller Cylindrical Projection                                   | 301 |
| Map Assignments o6-C, o6-D, o6-E, o6-F: Mollweide, Robinson, Fuller, and Goode's     |     |
| Homolosine (Land)                                                                    | 303 |
| Map Assignment 06-G: Polar Stereographic Projection                                  | 308 |
| Map Assignment o6-H: USA Contiguous Albers Equal Area Conic                          | 310 |
| Map Assignment o6-I: North America Continental Map Projection                        | 312 |
| Web Links – USGS Map Projections                                                     | 320 |
| Bonus Lab 07 - Geoprocessing & Displaying Raster Data – Week 1                       | 322 |
| Part 1: Data Preparation                                                             | 324 |

| Part 2: Start a Project and Examine Data                       |     |
|----------------------------------------------------------------|-----|
| Part 3: Perform Geoprocessing                                  |     |
| Bonus Lab 07 – Geoprocessing & Displaying Raster Data – Week 2 | 350 |
| Part 4: Create Junction, Texas Map                             | 350 |
| Part 5: Create Inset Map and Layout                            |     |
| Lab o8 – Raster Processing and Analysis                        |     |
| Lab Set Up                                                     |     |
| Raster Data Processing                                         |     |
| Assignment o8-A: Hurricane Storm Surge                         |     |
| Assignment o8-B: Potentially Affected People                   |     |
| Bonus Lab 09 – GIS on the Internet                             |     |
| Assignment 09-A: ArcGIS Online – GIS on the Internet           |     |
| Assignment 09-B: TTU ArcGIS Online Account and Website         | 415 |
| Assignment 09-C: Explore Basemaps in ArcGIS Pro                |     |
| Assignment 09-D: Access ArcGIS Online in ArcGIS Pro            |     |
| Assignment 09-E: Access the Living Atlas in ArcGIS Pro         | 428 |
| Web Links – Cartouches and Embellishments                      | 432 |
| Lab 10 - Caprock Canyons Map Project Week 1                    |     |
| Part 1: Prepare Lab Data                                       | 435 |
| Part 2: Download Data From Internet                            | 437 |
| Part 3: Geoprocess Data                                        |     |
| Handout 04 – GIS Data Sources Reference                        |     |
| Handout 05 – USGS Topographic Map Symbols                      |     |
| Lab 10 - Caprock Canyons Map Project Week 2                    |     |
| Part 4: Develop Map                                            |     |
| Buffalo Commons Final Project Assignment                       |     |
| Lab 11 - Buffalo Commons Final Project Week 1                  |     |

| Part 1: Set Up5                                                          | 13 |
|--------------------------------------------------------------------------|----|
| Part 2: Create Feature Classes5                                          | 16 |
| Lab 11 - Buffalo Commons Final Project Week 2 54                         | 48 |
| Part 1: Create Feature Classes                                           | 48 |
| Part 2: Join Tables                                                      | 63 |
| Lab 11 - Buffalo Commons Final Project Week 3 58                         | 33 |
| Part 1: Create Proposed Buffalo Commons area(s) from Suitable Counties58 | 84 |
| Part 2: Make a Study Area Map59                                          | 93 |
| Part 3: Make a Population Density Map59                                  | 96 |
| Part 4: Create a Template for Subsequent Maps60                          | 03 |
| Part 5: Create a Population Change Map60                                 | 05 |
| Part 6: Create a Farmland Value Map 60                                   | 29 |
| Part 7: Create a Percent Federal Lands Map6                              | 12 |
| Part 8: Create a Counties Adjacent to Indian Lands Map6                  | 15 |
| Part 9: Create a Final Suitability Map62                                 | 20 |
| Part 10: Create a Buffalo Commons Final Map6                             | 23 |
| Part 11: Evaluate Maps6:                                                 | 26 |
| Part 12: General Instructions for Map Portfolio or Report                | 27 |
| GIST 5300 Special Instructions for Report6                               | 28 |
| How to Insert JPG and PDF Maps into a Word Document6                     | 29 |
| Upload Report to Blackboard6                                             | 31 |
| Report Template6;                                                        | 32 |
| Abbreviated Rubric for Buffalo Commons Map Portfolio / Report            | 45 |
| Bonus Lab 12 – Create Data                                               | 49 |
| Assignment 12-A: Adding Different Data Formats6                          | 51 |
| Assignment 12-B: Joining Tables60                                        | 65 |

| Assignment 12-C: Creating New Data |  |
|------------------------------------|--|
| Acknowledgements                   |  |